## **QMS App User Guide** IOS Devices

www.bcmb.ab.ca

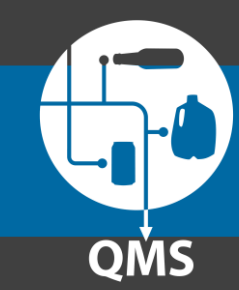

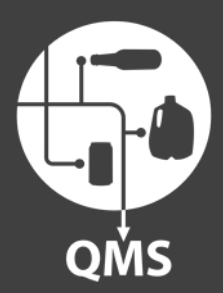

### Part 3

# **QMS App User Guide**

#### Adding additional depot accounts

www.bcmb.ab.ca

**Part 3**: Adding additional depot accounts to the app

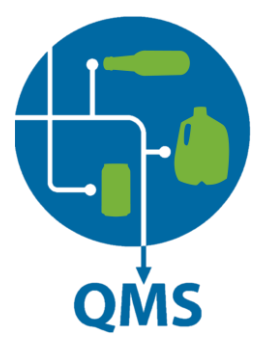

#### Have more than one depot?

Part 3 of this user guide are for operators who have **more than one depot**. If you do not have more than one, please move onto Part 4 of this user guide.

# QMS

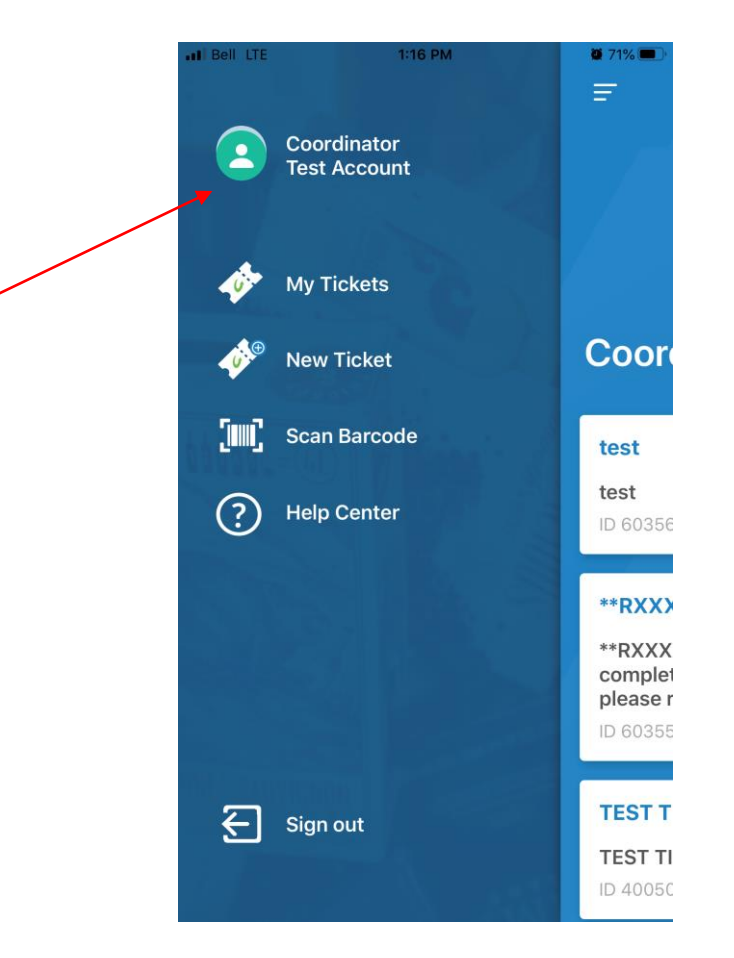

### Add additional depot account

Click on your depot name

#### Add additional depot account Click "Add account"

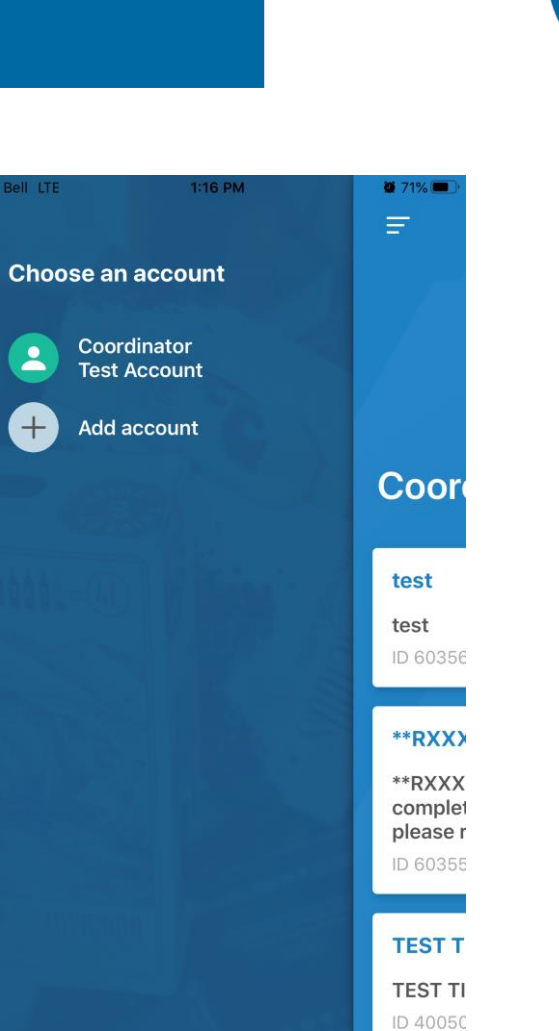

2

+

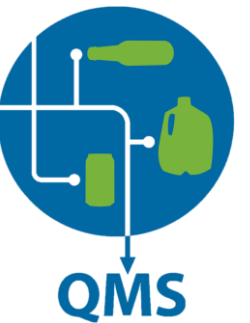

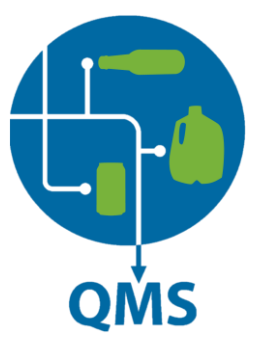

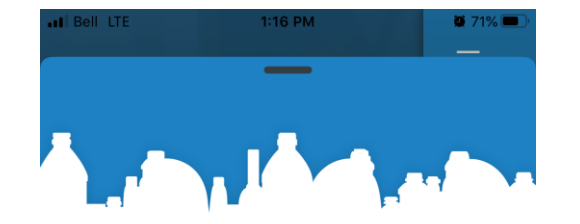

#### Signin to second account

Use your industry standard email address to login.

If you do not know your login credentials, please contact the BCMB at **1 (888) 424 - 7671** 

| Sign in                 |
|-------------------------|
| with your depot account |
|                         |
| Email address           |
|                         |
|                         |
| Password                |
|                         |
|                         |
|                         |
| Sign in                 |

# QMS

#### Ŧ 2 BCMB Test Depot 10 My Tickets BCM New Ticket Scan Barcode This is a This is a ? Help Center Jenn Bu ID 68704 Sign out

1:18 PM

**0** 68%

#### Find second account

Click on your Depot account name.

#### **Additional depot account**

Your second depot account will appear below the first one. You are now logged into both accounts.

If you have another account you would like to login to, repeat this process.

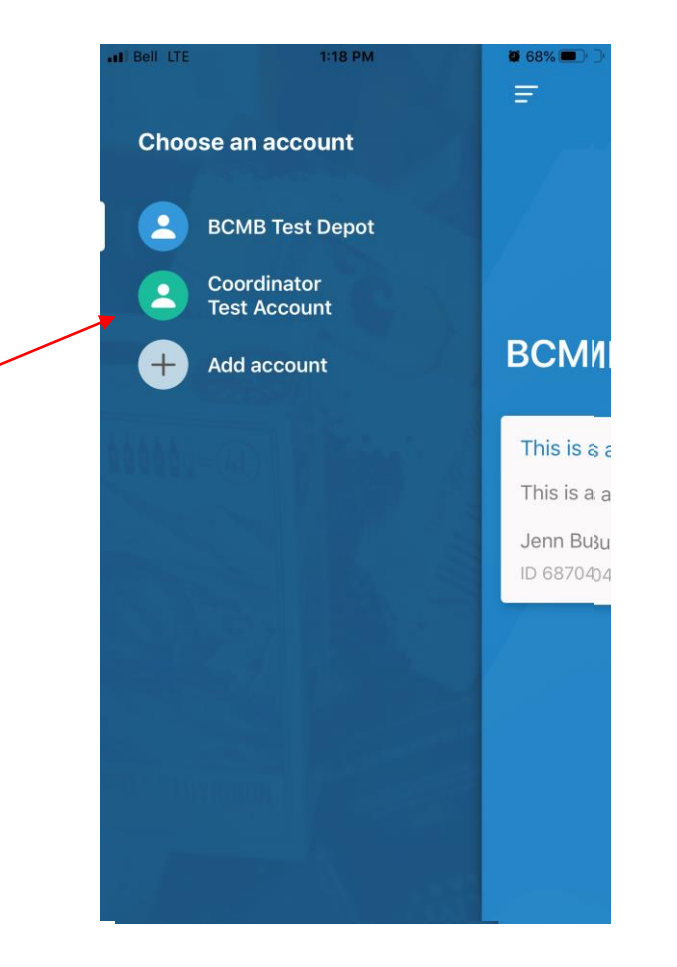

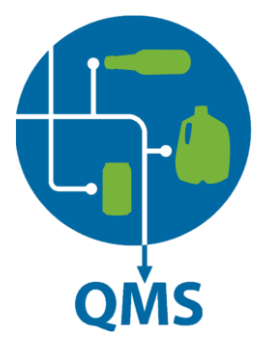